## Концентрація

Учні будують розуміння концентрації розчину, змінюючи кількість розчиненої речовини, розчинника та розчину. Експериментуючи з кількома різними хімічними речовинами у твердій та концентрованій формі розчину, учні можуть розвивати якісні та кількісні уявлення про розчини.

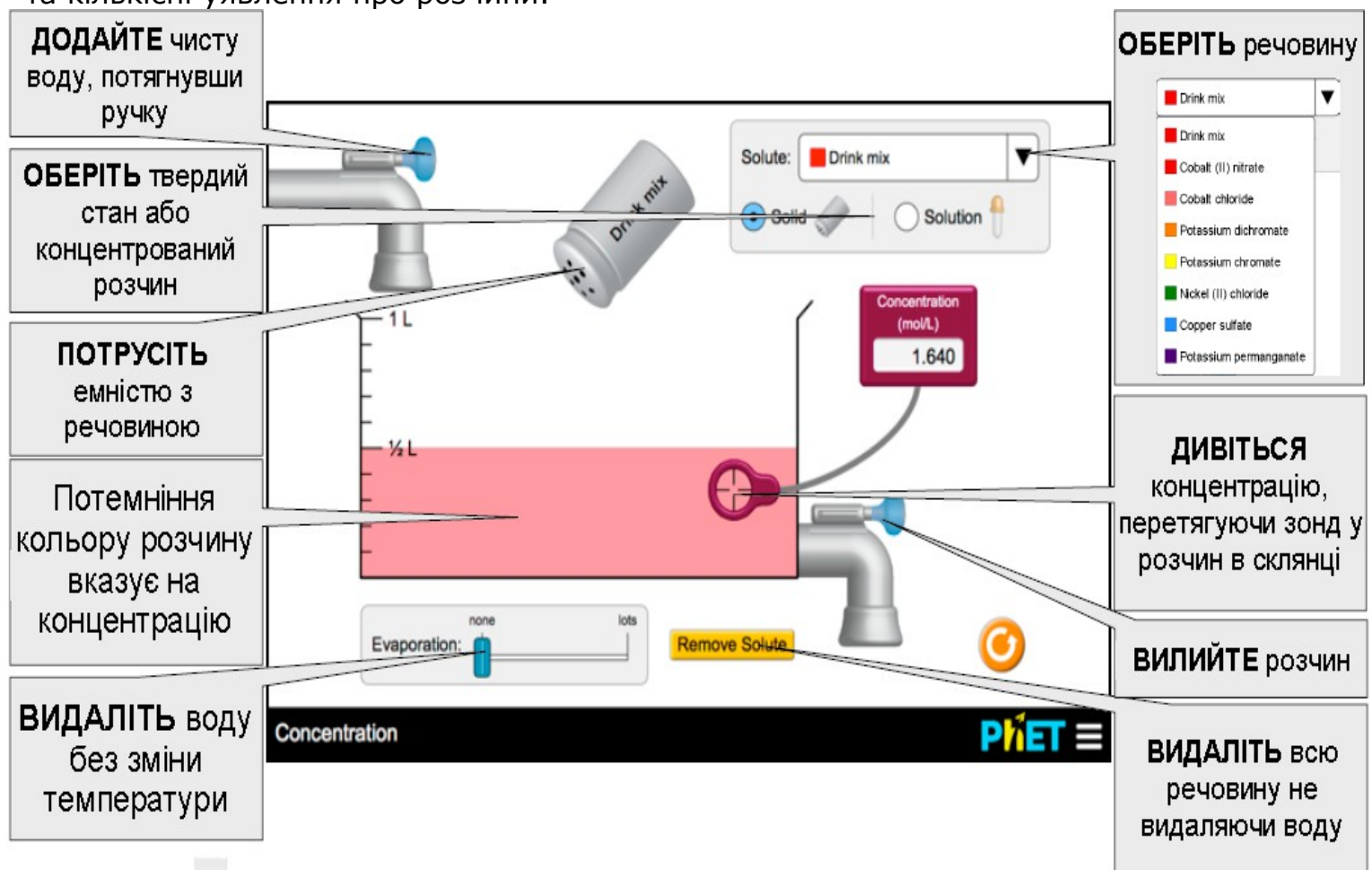

## Комплексне управління

Р Поради для вчителів

 Максимальна кількість розчинної речовини, яке можна додати в стакан, - 6 молей; шейкер або крапельниця не видаватиме більше розчинних речовин. Ви можете видалити трохи розчинника за допомогою зливного крана або ви можете видалити всю розчинену речовину, натиснувши: ВИДАЛІТЬ РЕЧОВИНУ • Крапельниця додасть концентрований розчин. Концентрацію розчину в крапельниці можна виміряти, поставивши зонд нижче крапельниці, а потім натиснути червону кнопку для зчитування в потоці. Дивіться таблицю нижче щодо концентрацій.

## Спрощення в моделюванні

• Спрощене рівняння концентрації: Молі розчину / Об'єм розчинника, а не об'єм розчину. Це спрощення є виваженим, оскільки частинки розчиненої речовини мають невелику масу, коливання об'єму можуть призвести до плутанини учня, а складність реалізації не узгоджується з Html5.

• Температура розчину постійна для кожного розчину та крапельниці. Всі розчини знаходяться при температурі 25 ° С, крім суміші напоїв, яка становить 20 ° С.

• Коли молі розчиненої речовини на літр води перевищують температуру насичення, розчин насичується, а на дні склянки утворюються невеликі кристали.

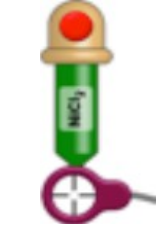

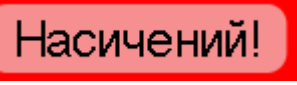

Граничні значення розчинності, використані в моделюванні, наведені в Посібнику CRC «Хімія та фізика» 91-го видання, онлайн: <u>http://www.hbcpnetbase.com</u>

| Речовина                      | Формула                                       | Молярн. маса<br>(г/моль) | Колір     | Розчинність в<br>воді(моль/л) | Розчин для<br>крапельниць<br>(моль/л) |
|-------------------------------|-----------------------------------------------|--------------------------|-----------|-------------------------------|---------------------------------------|
| Суміш для напоїв<br>(цукроза) | C12H22O11                                     | 342.296                  | червоний  | 5.96 @ 20 °C                  | 5.50                                  |
| Cobalt (II) nitrate           | Co(NO <sub>3</sub> ) <sub>2</sub>             | 182.942                  | червоний  | 5.64 @ 25 °C                  | 5.00                                  |
| Cobalt chloride               | CoCl <sub>2</sub>                             | 129.839                  | рожевий   | 4.33 @ 25 °C                  | 4.00                                  |
| Potassium dichromate          | K <sub>2</sub> Cr <sub>2</sub> O <sub>7</sub> | 294.185                  | померанч. | 0.51 @ 25 °C                  | 0.50                                  |
| Potassium chromate            | K2CrO4                                        | 194.191                  | жовтий    | 3.35 @ 25 °C                  | 3.00                                  |
| Nickel (II) chloride          | NiCl <sub>2</sub>                             | 129.599                  | зелений   | 5.21 @ 25 °C                  | 5.00                                  |
| Copper sulfate                | CuSO <sub>4</sub>                             | 159.609                  | голубий   | 1.38 @ 25 °C                  | 1.00                                  |
| Potassium permanganate        | KMnO4                                         | 158.034                  | фіолет.   | 0.48 @ 25 °C                  | 0.40                                  |

## Параметри налаштування

Наступні параметри включають параметри в симуляціях "Концентрація" та "Лабораторія закону пива":

• showSoluteAmount - показує кількість розчиненої речовини (в грамах) нижче стакану на екрані "Концентрація", не вимагає значень

•beakerUnits=milliliters - позначає рисочки на склянці, використовуючи mл (за замовчуванням - л)

• concentrationMeterUnits=percent - відображає відсоткову концентрацію в лічильнику концентрації (за замовчуванням у моль / л)

Ці параметри додаються, додаючи "?" до sim-адреси та розділення кожного параметра з '&'.

Ось приклад із усіма увімкнутими 3 параметрами (це єдиний рядок):

https://phet.colorado.edu/sims/html/concentration/latest/concentration\_uk.html? showSoluteAmount&beakerUnits=milliliters&concentrationMeterUnits=percent

Дивіться всі опубліковані заходи для концентрації тут.

Для отримання додаткових порад щодо використання симуляцій PhET зі своїми учнями, див. Поради щодо використання PhET.